# NOVA PLATAFORMA

## **ASSINATURA DIGITAL**

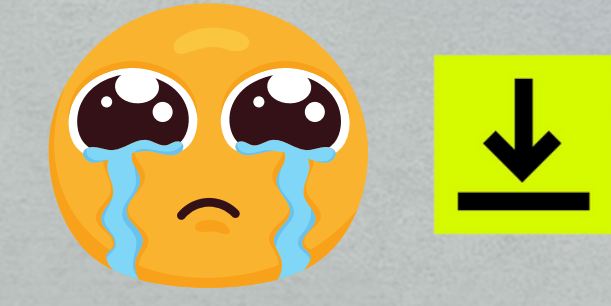

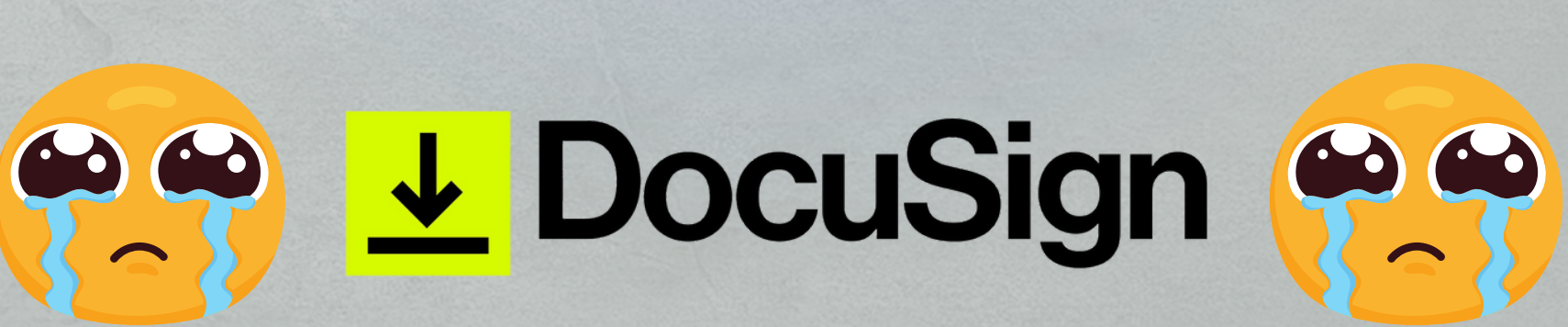

# autentique

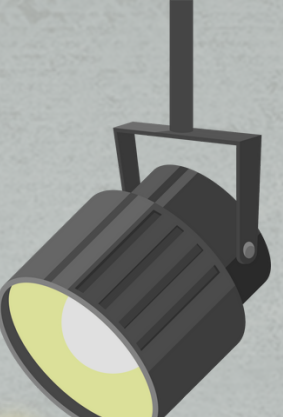

## LOGAR COM CONTA GOOGLE (E-MAIL DA IES)

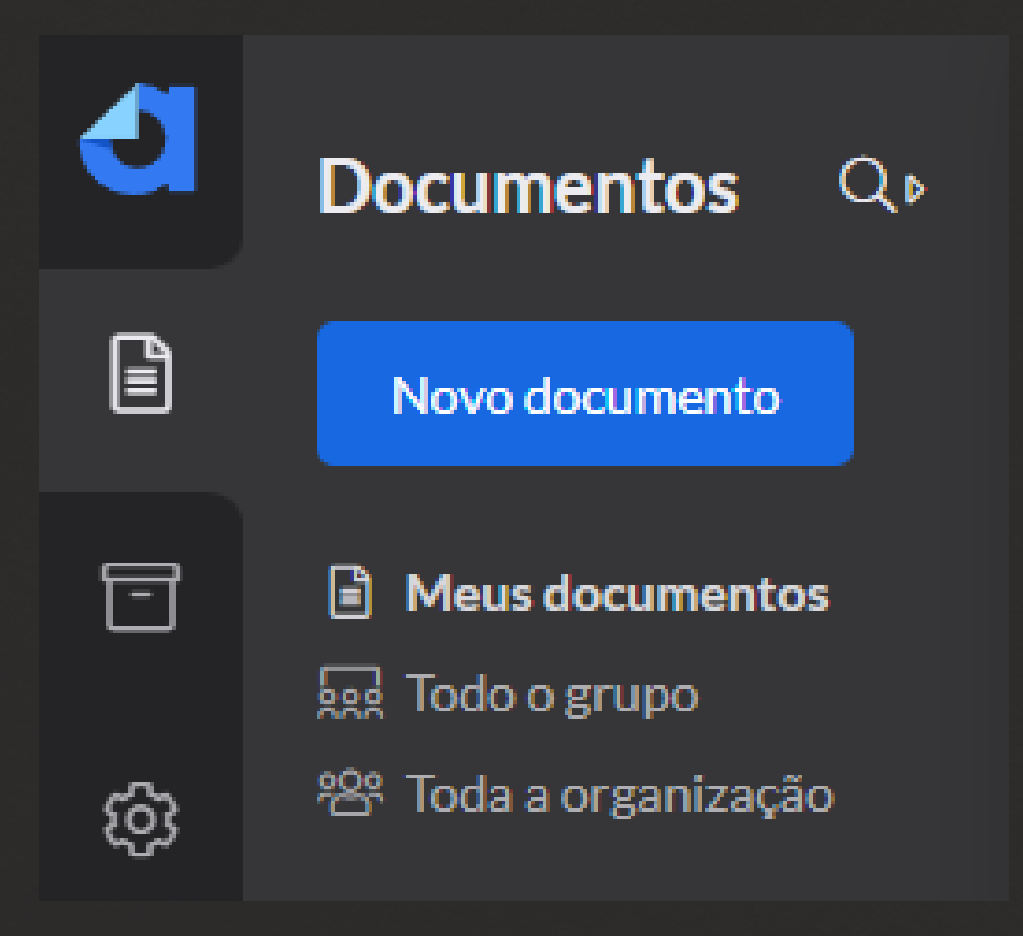

### **NOVO DOCUMENTO** CRIA UM NOVO ENVELOPE

### **MEUS DOCUMENTOS** VAI MOSTRAR TODOS OS SEUS ENVELOPES ENVIADOS

### **TODO O GRUPO MOSTRA TODOS OS ENVELOPES DA CAP**

**TODA A ORGANIZAÇÃO MOSTRA TODOS OS ENVELOPES DA CAP + SECRETARIA** 

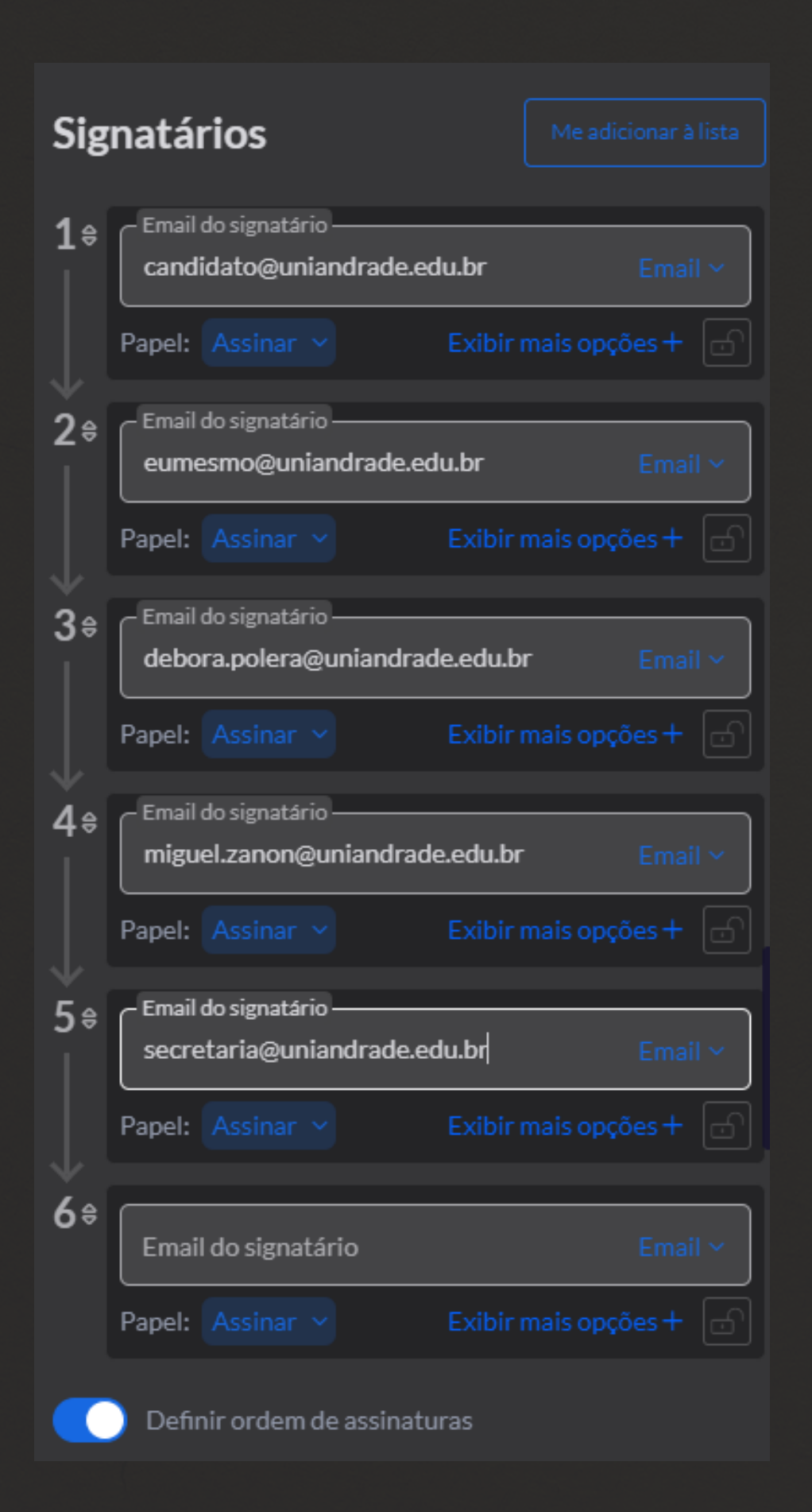

## **CRIANDO UM NOVO DOCUMENTO**

### **NOVO DOCUMENTO CRIA UM NOVO ENVELOPE**

**DEFINIR ORDEM DE ASSINATURA** NECESSÁRIO ATIVAR ESTA OPÇÃO, POIS PERMITE ESCOLHER AS PESSOAS QUE RECEBERÃO O ENVELOPE E A ORDEM EM QUE VÃO RECEBER

### POR ENQUANTO NÃO TEMOS GRUPO DE ASSINATURAS, ENTÃO NA ETAPA DE SECRETARIA O E-MAIL CADASTRADO DEVE SER O GERAL DA SECRETARIA E NÃO O **DE UMA PESSOA EM ESPECÍFICO**

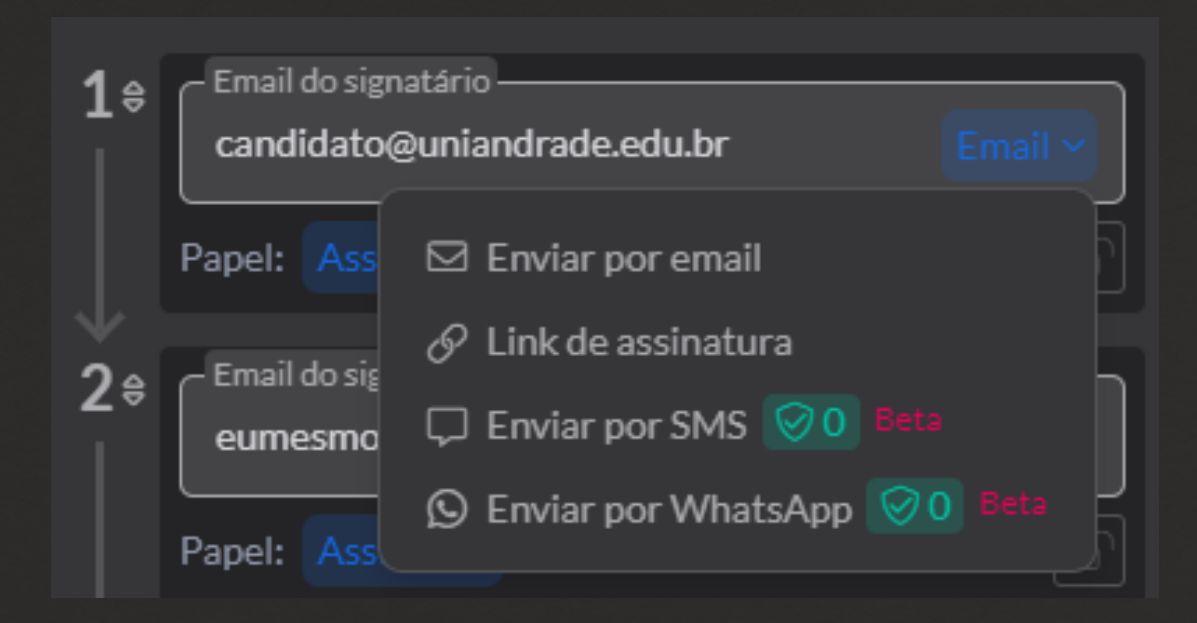

### **MODO DE ENVIO**

(TRADICIONAL) OU LINK (PARA MANDAR NO **BOT/WHATSAPP/HUGGY)**.

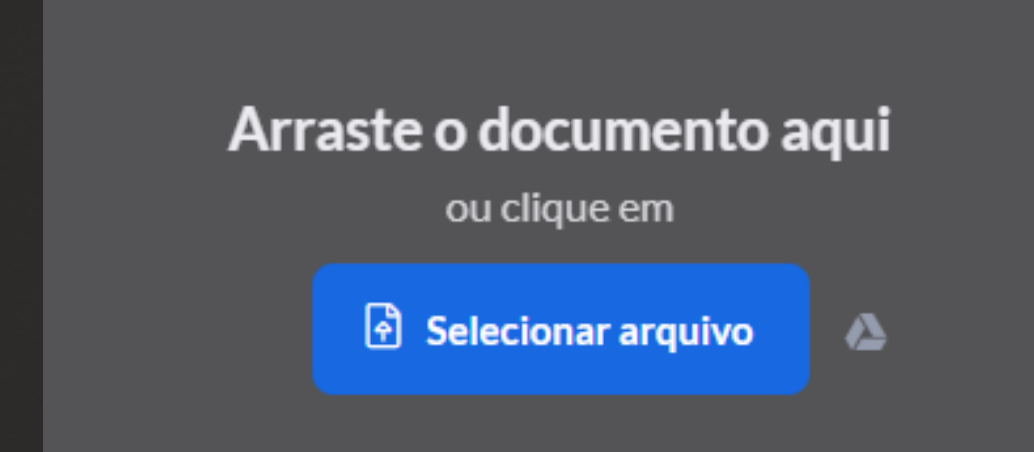

**ANEXANDO DOCUMENTOS** (SELECIONAR ARQUIVO).

# É POSSÍVEL ESCOLHER A FORMA DE ENVIO DO ENVELOPE PARA CADA PESSOA. AS FORMAS RECOMENDADAS SÃO E-MAIL

# PARA ANEXAR OS DOCUMENTOS É NECESSÁRIO ARRASTÁ-LOS PARA A PARTE DIREITA DA TELA OU CLICAR NO BOTÃO AZUL

### Posicionar assinaturas visíveis

| candidato@uniandrade.edu.br                                                                | Assinar                            |
|--------------------------------------------------------------------------------------------|------------------------------------|
| Assinatura Rubrica Nome CPF                                                                | Data                               |
|                                                                                            |                                    |
| eumesmo@uniandrade.edu.br                                                                  | Assinar                            |
| Assinatura Rubrica Nome CPF                                                                | Data                               |
| debora.polera@uniandrade.edu.br                                                            | Assinar                            |
| Assinatura Rubrica Nome CPF                                                                | Data                               |
| miguel zapon@uniandrade edu br                                                             | Arctere                            |
| miguei.zanon@umanuraue.euu.bi                                                              | Assinar                            |
| Assinatura Rubrica Nome CPF                                                                | Data                               |
| Assinatura Rubrica Nome CPF                                                                | Assinar<br>Data<br>Assinar         |
| Assinatura Rubrica Nome CPF secretaria@uniandrade.edu.br                                   | Assinar<br>Data<br>Assinar         |
| Assinatura Rubrica Nome CPF<br>secretaria@uniandrade.edu.br<br>Assinatura Rubrica Nome CPF | Assinar<br>Data<br>Assinar<br>Data |
| Assinatura Rubrica Nome CPF<br>secretaria@uniandrade.edu.br<br>Assinatura Rubrica Nome CPF | Assinar<br>Data<br>Assinar<br>Data |

**IDENTIFICANDO OS PONTOS DE ASSINATURA** AÇÕES QUE PODEM EXECUTAR.

# O CONSULTOR DEVE CLICAR NA AÇÃO DESEJADA E ENTÃO CLICAR No local do arquivo para assinatura (que estará na parte DIREITA DA TELA).

# NA PRÓXIMA ETAPA É POSSÍVEL VERIFICAR OS MEMBROS DE ASSINATURA NA PARTE ESQUERDA DA TELA, ASSIM COMO AS

QUANDO TUDO ESTIVER CONFIGURADO É SÓ CLICAR EM ENVIAR PARA ASSINATURA

Enviar para assinatura

- NA TELA PRINCIPAL VOCÊS PODEM ACOMPANHAR O DESENVOLVIMENTO DOS ENVELOPES.
- ETAPAS CONCLUÍDAS FICAM COM FLAG, ENQUANTO AS DEMAIS COM UM PEQUENO RELÓGIO.
- CLICANDO NO ENVELOPE É POSSÍVEL VERIFICAR EM MAIS DETALHES O DIA E HORÁRIO EM QUE O ENVELOPE PASSOU POR CADA ETAPA (RECEBIMENTO, ABERTURA, ASSINATURA E ETC).

### UNIANDRADE - JESSICA R... 15 fev às 16:02

Aguardando (5 de 5)

- () jessica.rochadecarvalho.sud@gma
- () Maria Eduarda Vechia da Silva
- C Estevão dos Reis Almeida
- O Miguel Krüger Fischer Zanon
- () Janaina Alves Cardoso

### UNIANDRADE - ANA PAU... 15 fev às 15:05

### Aguardando (5 de 5)

- () anaplamonteiro@gmail.com
- C Guilberme Lucas Nulof
- C Estevão dos Reis Almeida
- O Miguel Krüger Fischer Zanon
- () Janaina Alves Cardoso

### MAYKONN BENEDITO BI ... 15 fev às 10:27

### Aguardando (2 de 5)

- Mavkonn Bittencourt
- <sup>4</sup> Catherine Sofia Moreira dos Santo
- / Estevão dos Reis Almeida
- O Miguel Krüger Fischer Zanon
- () Janaina Alves Cardoso

### CONTRATO ANNY CRISTI... 14 fev às 18:38

### Aguardando (5 de 5)

- Cristineanny12@gmail.com
- C Pablo Vinicius K Muniz
- C Estevão dos Reis Almeida
- O Miguel Krüger Fischer Zanon
- () Janaina Alves Cardoso

### CONTRATO - AISHA CRIS... 14 fev às 12:03

Aguardando (2 de 5)

- / Aisha Cristine Pereira
- Pablo Vinicius K Muniz
- Estevão dos Reis Almeida
- C Miguel Krüger Fischer Zanon
- ( Janaina Alves Cardoso

### CONTRATO LETÍCIA CHIU... 14 fev às 10 03

Aguardando (1 de 5)

- Letícia Chiuratto Kertcher
- Pablo Vinicius K Muniz.
- Estevão dos Reis Almeida
- / Miguel Krüger Fischer Zanon
- () Janaina Alves Cardoso

# **ORGANIZANDO CONCLUÍDOS** PARA FINS DE ORGANIZAÇÃO, ENVELOPES CONCLUÍDOS PODEM SER ARRASTADOS ATÉ A PASTA DE "ASSINADOS CAPTAÇÃO", QUE SE ENCONTRA NO SEGUNDO ÍCONE DA COLUNA ESQUERDA "PASTAS".

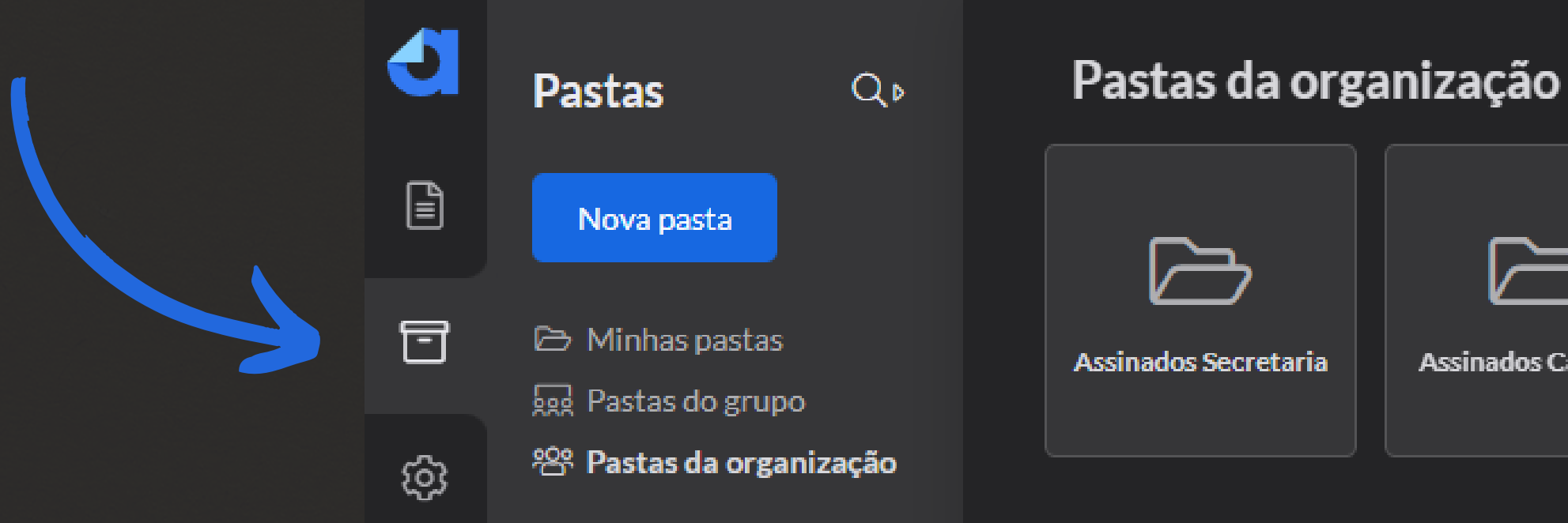

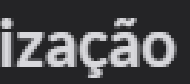

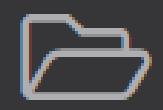

Assinados Captação